# Cancer Services – Document Cancer MDM, Staging, ECOG

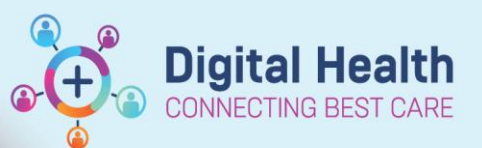

Digital Health Quick Reference Guide

## This Quick Reference Guide will explain how to:

- Document Cancer MDM discussions using the Cancer MDM mPage
- Generate a Cancer MDM Note

# Navigate Cancer MDM mPage

- 1. Navigate to 'Oncology/Haematology View' from the Table of Contents menu.
- 2. Select the ONC/HAEM mPages tab > Cancer MDM page.

| ringive, rai Pix 🔺                                                            |                               |                                   |                                                                                     |                                                                          |                                                                       | tent -                                                                   | IVIRIA             | ~~~    |
|-------------------------------------------------------------------------------|-------------------------------|-----------------------------------|-------------------------------------------------------------------------------------|--------------------------------------------------------------------------|-----------------------------------------------------------------------|--------------------------------------------------------------------------|--------------------|--------|
| Tingfive, Fai MR<br>Allergies: Allergies Not Recorded<br>Alerts: Not Recorded | Resus State                   | JS:                               | Sex:Male<br>DOB:31/12/1940 Age: 82 Years<br><b>Weight:</b>                          | Clinical Unit: Oncology<br>Loc:zzS1ECDU; zzRm 0<br>Inpatient (30/11/2022 | 1; zzWaiting Room<br>10:11:00 to <no -="" date="" discharge="">]</no> | UR:2000091<br>Clinician:Greenberg, Sally - SM<br>Medicare:3710 31195 1-1 |                    |        |
| Menu Ŧ                                                                        | < > 🚽 🏫 Oncology/Hae          | matology View                     |                                                                                     |                                                                          |                                                                       | 🖓 Full screen                                                            | 🖶 Print 🛛 🍫 46 min |        |
| Patient Information                                                           | ONC/HAEM mPages ONC/HAEM File | owsheet Treatment Calendar Febril | e Neutropenia                                                                       |                                                                          |                                                                       |                                                                          |                    |        |
| Medical Officer View                                                          |                               |                                   |                                                                                     |                                                                          |                                                                       |                                                                          |                    |        |
| Outpatient View                                                               | A 100%                        |                                   |                                                                                     |                                                                          |                                                                       |                                                                          |                    |        |
| Outpatient Paediatrics View                                                   | ONC/HAEM Workflow $\times$    | Cancer MDM ×                      | ONC/HAEM Quick Orders $\times$ Treatment Dosing                                     | $\times$ +                                                               |                                                                       | 6                                                                        | a o 🗣 Q            | ≡•     |
| Oncology/Haematology View                                                     | ¥                             | Documents (0)                     |                                                                                     |                                                                          | All Visits Last 18 months                                             | Last 24 hours Last 3 days                                                | Last 1 weeks 🗸 🖓   |        |
| Results Review                                                                | Documents (0)                 |                                   |                                                                                     |                                                                          |                                                                       |                                                                          |                    | ÷ î    |
| Orders and Referrals + Add                                                    | Staging                       |                                   |                                                                                     | Display: A                                                               | Il Clinical Notes Change Filter                                       | ast 50 Notes My Notes Only                                               | Group by Encounter |        |
| MAR                                                                           | Defermance Status             | No Results Found                  |                                                                                     |                                                                          |                                                                       |                                                                          |                    |        |
| MAR Summary                                                                   | Notes (auto-text_mdm)         |                                   |                                                                                     |                                                                          |                                                                       |                                                                          |                    |        |
| Medication List                                                               | Hores (auro-rext intuin)      | Staging                           |                                                                                     |                                                                          |                                                                       |                                                                          | + 9                |        |
| Documentation + Add                                                           | Create Note                   |                                   |                                                                                     |                                                                          |                                                                       |                                                                          |                    |        |
| Continuous Notes                                                              | Cancer MDM                    |                                   |                                                                                     |                                                                          |                                                                       |                                                                          |                    |        |
| Notes + Add                                                                   | Select Other Note             |                                   |                                                                                     |                                                                          |                                                                       |                                                                          |                    |        |
| Interactive View and Fluid Balance                                            |                               |                                   |                                                                                     |                                                                          |                                                                       |                                                                          |                    |        |
| Activities and Interventions                                                  |                               |                                   |                                                                                     | ( \\\EX )                                                                |                                                                       |                                                                          |                    | L      |
| Allernier/Sensitivitier + Add                                                 |                               |                                   |                                                                                     |                                                                          |                                                                       |                                                                          |                    |        |
| Dx Problems/Alerts                                                            |                               |                                   |                                                                                     |                                                                          |                                                                       |                                                                          |                    |        |
| Dx Current Procedures                                                         |                               |                                   |                                                                                     |                                                                          |                                                                       |                                                                          |                    |        |
| Form Browser                                                                  |                               |                                   |                                                                                     | No Chasing added Add Chasing                                             |                                                                       |                                                                          |                    |        |
| Case Conference/Discharge Plann                                               |                               |                                   |                                                                                     | no staying added.Add Staying                                             |                                                                       |                                                                          |                    |        |
| Care Plan Summary                                                             |                               |                                   |                                                                                     |                                                                          |                                                                       |                                                                          |                    |        |
| Growth Chart                                                                  |                               |                                   |                                                                                     |                                                                          |                                                                       |                                                                          |                    |        |
| Histories                                                                     |                               | Performance Status                |                                                                                     |                                                                          | + V All Visits Last 12 months                                         | Last 1 months Last 6 months                                              | Last 24 months     |        |
| Immunisation                                                                  |                               |                                   |                                                                                     |                                                                          |                                                                       |                                                                          |                    | 4      |
| MultiMedia Manager + Add                                                      |                               | No Results Found                  |                                                                                     |                                                                          |                                                                       |                                                                          |                    |        |
| GP View                                                                       |                               |                                   |                                                                                     |                                                                          |                                                                       |                                                                          |                    |        |
| My Health Record                                                              |                               | Notes (auto-text .mdm)            |                                                                                     |                                                                          |                                                                       | 5                                                                        |                    | 1      |
| Pregnancy Summary Report                                                      |                               | Cash                              |                                                                                     | =   at                                                                   |                                                                       |                                                                          |                    |        |
| Research                                                                      |                               | Font • Size                       | - <u>  % +</u> 0 (□   B 1 <u>0</u>   <del>V</del> +   <del>E</del> <del>=</del> = = | ≡ @4                                                                     |                                                                       |                                                                          |                    |        |
| Referrals View                                                                |                               |                                   |                                                                                     |                                                                          |                                                                       |                                                                          |                    | $\sim$ |
| Appointments                                                                  |                               |                                   |                                                                                     |                                                                          |                                                                       |                                                                          |                    |        |

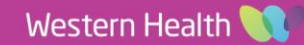

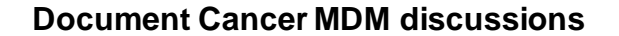

- 1. Navigate to Notes from the mPage navigation menu.
- 2. Complete the MDM documentation.

| Consider using the following public auto texts to ca                         | all up the Cancer MDM template.                                                                                                    |  |  |  |  |
|------------------------------------------------------------------------------|----------------------------------------------------------------------------------------------------|--|--|--|--|
| Start by typing .mdm to bring up a selection of Cancer MDM autotext options: |                                                                                                    |  |  |  |  |
| .mdm breast cancer                                                           |                                                                                                    |  |  |  |  |
| <ul> <li>.mdm_colorectal_cancer</li> </ul>                                   | Tahoma     •     11     •     ★     •     ■     I     U     S     ▲     •     ■     ■     ■     ■     ■     ■     ■     ■     ■     ■     ■     ■     ■     ■     ■     ■     ■     ■     ■     ■     ■     ■     ■     ■     ■     ■     ■     ■     ■     ■     ■     ■     ■     ■     ■     ■     ■     ■     ■     ■     ■     ■     ■     ■     ■     ■     ■     ■     ■     ■     ■     ■     ■     ■     ■     ■     ■     ■     ■     ■     ■     ■     ■     ■     ■     ■     ■     ■     ■     ■     ■     ■     ■     ■     ■     ■     ■     ■     ■     ■     ■     ■     ■     ■     ■     ■     ■     ■     ■     ■     ■     ■     ■     ■     ■     ■     ■     ■     ■     ■     ■     ■     ■     ■     ■     ■     ■     ■     ■     ■     ■     ■     ■     ■     ■     ■     ■     ■     ■     ■     ■     ■     ■     < |  |  |  |  |
| .mdm_generic_cancer                                                          | Tumour Stream: Breast<br>Lead Clinician: Ms. <u>Meron</u> Pitcher                                                                                                    |  |  |  |  |
| <ul> <li>.mdm_genitourinary_cancer</li> </ul>                                | Presentation                                                                                                    |  |  |  |  |
| <ul> <li>.mdm_gynaecology_cancer</li> </ul>                                  | Review<br>Radiology:                                                                                                    |  |  |  |  |
| <ul> <li>.mdm_haematology_cancer</li> </ul>                                  | Pathology:                                                                                                    |  |  |  |  |
| .mdm_headandneck_cancel                                                      | Discussion                                                                                                    |  |  |  |  |
| .mdm_hepatoma_cancer                                                         | Recommend Treatment Plan(s)                                                                                                    |  |  |  |  |
| .mdm_lung_cancer                                                             |                                                                                                    |  |  |  |  |
| <ul> <li>.mdm_upperGI_cancer</li> </ul>                                      | Follow up appointments<br>Appointments:<br>Others:                                                                                                    |  |  |  |  |

### **Document Cancer Staging**

- 1. Navigate to **Staging** from the mPage nevigation menu.
- 2. Click + icon to the right of the Staging section.
- 3. Click Add New hyperlink.
- 4. Select a stored Problem, or click Add New+
- 5. Search and add a new Problem as This visit and Chronic.
- 6. Onset Date: Click on the calendar icon to the right of the \*\*/\*\*/\*\*\*\* field, select an appropriate date.
- 7. Select the appropraite Staging System.
- 8. Click on the Form field, type to search for the cancer to bring up the relevant staging system (e.g. lung).
- 9. Navigate using the left-hand-side menu to document Clinical Stage, Pathological Stage, and other Additional Descriptors.
- 10. Click Sign.

Western Health 📢

**Digital Health** 

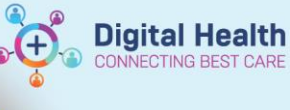

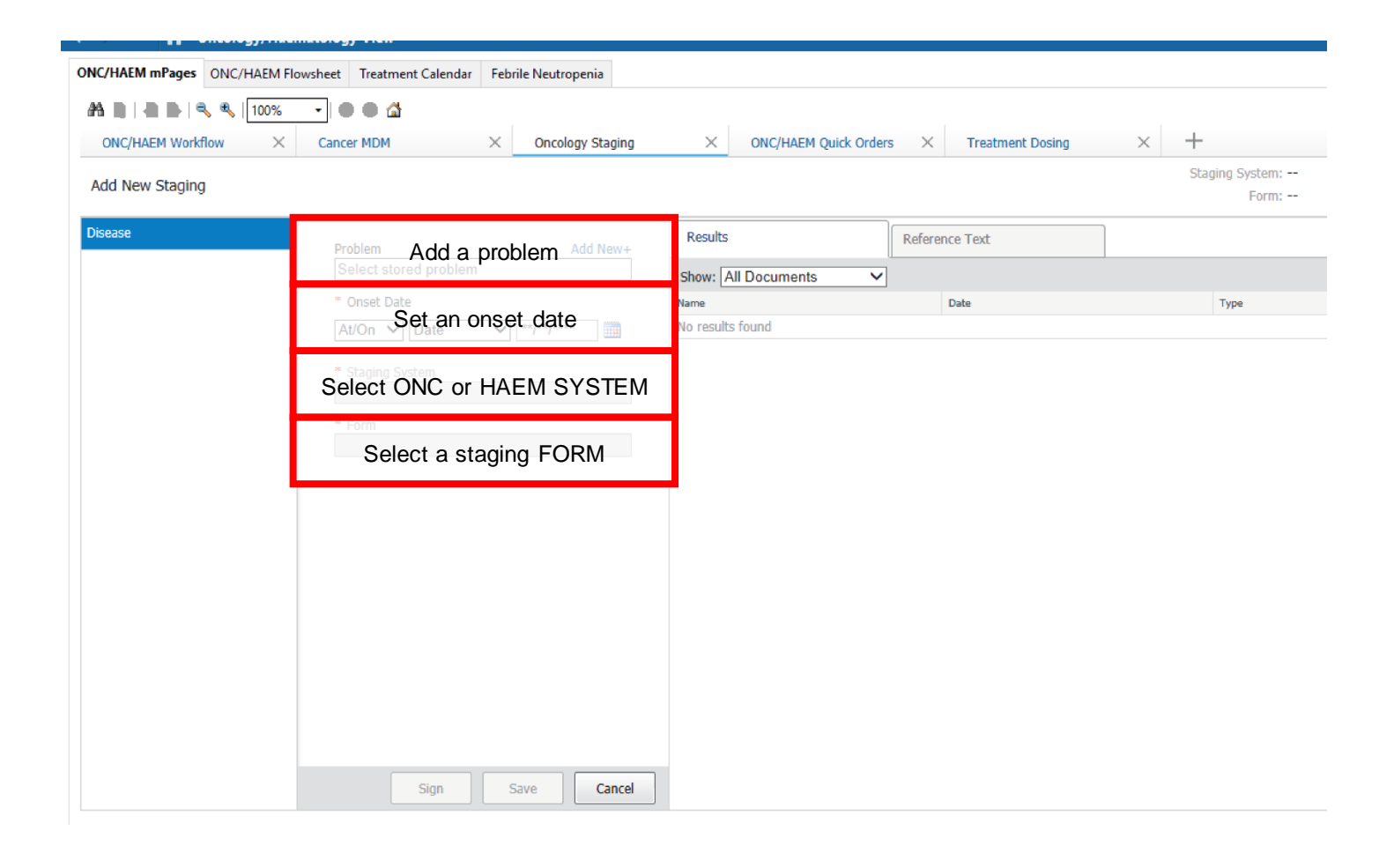

### Features of the Cancer Staging Tool

- The Results tab show related Pathology and Radiology reports.
- Once a Form is selected, the Reference Text tab will show the corresponding definitions for different staging descriptions.
- The overall Clinical/Pathological stage will be automatically determined, based on the TNM recorded.
- Staging can be documented independently to the rest of Cancer MDM documentation.
- The **minimum information** required to "Save" Staging is: Problems, Onset date, Staging System, and Form
- All other information (e.g., Pathological Staging) is optional, and can be entered later, if the workflow allows.
- Staging should be saved BEFORE the Cancer MDM note is generated (see "Create Note" below, because the Cancer MDM note pulls the saved information into a single document. Alternatively, you can press "Refresh" within the generated document to force the document to re-pull the information.

Diagnosis 💽 🖃 🙁 No information available

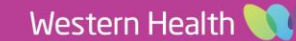

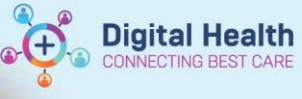

# Document Performance Status (e.g. ECOG) or Cancer-Related Fatigue

- 1. Navigate to Performance Status from the mPage nevigation menu.
- 2. Click + icon to the right of the Performance Status section.

#### 3. Select Performance Scales & Status.

- 4. Complete the appropriate Performace Status documenation (Karnofsky, ECOG, or Lansky), or the appropriate Fatigue Scale,
- 5. Click the tick in the top-left-hand corner  $\checkmark$  to submit the entry.

#### 6. Click the Refresh icon.

| Performance Scales & Status - Tingfive, Fai MR                                                                                                    |                                                                |                 | — C                 | ) X        |   |
|----------------------------------------------------------------------------------------------------|----------------------------------------------------------------|-----------------|---------------------|------------|---|
| ✓ ■ O   ※ Ø + +   ■ III E                                                                                                    |                                                                |                 |                     |            |   |
| *Performed on: 20/06/2023 🔹 🗸 15:29 🔹 AEST                                                                                                    |                                                                | By:             | Cernertest, Medical | Officer P2 | 1 |
| Cancer-Related F                                                                                                    |                                                                |                 |                     |            | ^ |
| ECOG Performance Scale                                                                                                    | E                                                              | ECOG Score      |                     |            |   |
| O - Fully active     O 4 - Comple     1 - Restricted in physically strenuous activity     O 5 - Dead     2 - Ambulatory and capable of all self-care     3 - Capable of only limited self-care                                                                                                    | tely disabled                                                  |                 |                     |            |   |
| Karnofsky Performance Sta                                                                                                    | tus                                                            |                 |                     |            |   |
| Karnofsky Performance Scale         O 100 - No evidence of disease       40 - Requires         90 - Minor signs and symptoms of disease       30 - Hospitaliza         80 - Some signs and symptoms of disease       20 - Hospitaliza         70 - Cares for self only       10 - Moribund         60 - Requires occasional assistance       0 - Dead         50 - Requires considerable assistance       50 - Requires | pecial care and assistance<br>tion indicated<br>tion necessary | Karnofsky Score |                     |            |   |
| Lansky Performance Status                                                                                                    |                                                                |                 |                     |            |   |
| Lansky Performance Scale                                                                                                    | L                                                              | Lansky Score    |                     |            |   |
| <                                                                                                    |                                                                |                 |                     | >          | ~ |
|                                                                                                    |                                                                |                 | In Pro              | ogress     |   |

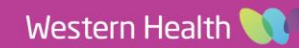

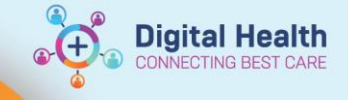

## Generate a Cancer MDM Note

- 1. On the mPage navigation menu, Select **Cancer MDM** under **Create Note**.
- Review entry within Notes pulled into the left-hand side of the document under Cancer Multidisciplinary Team Meeting Summary.
- 3. Review **Staging** and **ECOG** information generated from your documentation earlier.
- 4. Click Sign.

| ONC/HAEM mPages ONC/H                                                    | AEM FI    | owsheet | Treatment Calendar | Febri | ile Neutropenia |
|--------------------------------------------------------------------------|-----------|---------|--------------------|-------|-----------------|
| M N I N I N I N I N I N I N I N I N I N                                  | 100%<br>× | - Canc  | er MDM             | ×     | ONC/HAEM Qui    |
| Documents (0)<br>Staging<br>Performance Status                           | Ŧ         | No R    | esults Found       |       |                 |
| Notes (auto-text .mdm)<br>Create Note<br>Cancer MDM<br>Select Other Note |           | Stagi   | ing                |       |                 |

# Sharing the Cancer MDM Notes with the patient's GP

The same "Cancer MDM note" will be sent to the patient's GP, provided the patient has their GP's contact details recorded on iPM before the MDM note is submitted.

If a Cancer MDM note is submitted before the GP's contact details are recorded, and you wish to send the document to the GP, you have two options:

- 1) Print and send the letter manually.
- Record the contact details and resubmit the document on EMR to ensure that it is automatically sent to the GP.

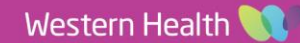